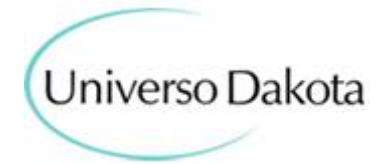

# **GUIA PEDIDO FÁCIL UNIVERSO DAKOTA**

#### 1º Passo – Link de Acesso

https://pedidofacil.dakota.com.br/login http://lojista.dakota.com.br/portal-dakota/content/public/home

#### 2º Passo – Senha de Acesso para Lojistas:

"Cadastre-se" "Esqueceu sua senha? " "Primeiro Acesso"

| JÁ SOU CLIENTE                         |        | QUERO SER CLIENTE<br>FAZER CADASTRO |  |
|----------------------------------------|--------|-------------------------------------|--|
| Digite seu CNPJ<br>Digite sua senha    |        |                                     |  |
| ENTRAR<br>Esqueceu sua senha? Primeiro | acesso |                                     |  |

3º Passo – Para receber Newsletters e Informações – Digite seu CNPJ e E-mail

| já sou cliente                                |                                   | QUERO SER CLIENTE<br>FAZER CADASTRO     |  |  |  |  |
|-----------------------------------------------|-----------------------------------|-----------------------------------------|--|--|--|--|
| Digite seu CNPJ<br>Digite sua senha           |                                   |                                         |  |  |  |  |
| ENTRAR<br>Esqueceu sua senha?                 | Primeiro acesso                   |                                         |  |  |  |  |
| Confira o<br>passo a passo<br>do Pedido Fácil | Saiba mais<br>sobre nós           | Baixe o<br>Guia do Pedido Fácil         |  |  |  |  |
| ENCONTRE UM<br>REPRESENTANTE Selecione a      | marca                             | Selecione o estado                      |  |  |  |  |
| ACON<br>Digite o seu cnpj                     | MPANHE NOSSA NEWSLETTER Fique por | dentro de todos os lançamentos.<br>nail |  |  |  |  |

### 4º Passo – Tela Inicial

| didofacil dakota           |                                                       |                                                 |                                                    | OLĂ CRIACOES DAKOTA 👻                              |
|----------------------------|-------------------------------------------------------|-------------------------------------------------|----------------------------------------------------|----------------------------------------------------|
|                            | 👻 SOLUÇÕES - FINANCEIRO - MARKETING DI                | IGITAL 👻 MAIS VENDIDOS NOVIDADES MO             | NTE SEU CARD ⊠                                     | MINHAS SACOLAS                                     |
| LIMPAR FILTROS 🕱           | COMPRA PROGRAMADA PRONTA ENTREGA                      |                                                 | O que resk precurat                                | Q, Mais vendidos.                                  |
| Marcas ^                   | ~                                                     |                                                 |                                                    | ~                                                  |
| dakota kolosh              |                                                       |                                                 | Ma                                                 | 120                                                |
| Sink Cats                  |                                                       |                                                 | A MA                                               |                                                    |
| Campest TANARA             |                                                       |                                                 |                                                    |                                                    |
|                            | 👟 👟 👟 👟 👟 Y                                           | the the the the the the                         | المعد معد معد معد ا                                | a a a a a a a a a a a a a a a a a a a              |
| Referências 🗸              | Z9452-0001<br>SALTO TORVY GOIABADA(S).TORVY CIDREIRA( | Z9571-0006<br>SALTO TIRA ROSE(T).MOLISE ROSE(S) | Y0571-0001<br>RASTEIRA RIVES SALMAO/HOLLYWOOD/FLAM | Y0442-0001<br>SALTO GENEBRA PETALA/BALLET/HOLLYWOO |
| Categorias/Subcategorias 🗸 |                                                       |                                                 |                                                    |                                                    |
| Tecnologias 🗸 🗸            |                                                       |                                                 |                                                    |                                                    |
| Tons de Cores 🗸 🗸          | ADICIONAR À SACOLA                                    | ADICIONAR À SACOLA                              | ADICIONAR À SACOLA                                 | ADICIONAR À SACOLA                                 |
| Preços de Custo 🗸 🗸        |                                                       |                                                 |                                                    |                                                    |
| Sugestão de Venda 🗸 🗸      |                                                       | NP2                                             |                                                    | 0                                                  |
| Filiais 🗸                  |                                                       |                                                 | A A A                                              | R                                                  |
| Altura do Salto 🗸          |                                                       |                                                 |                                                    |                                                    |

5º Passo - 8 (oito) Marcas do Universo Dakota disponíveis - Clicar sobre a marca

| Marcas     | ^         |
|------------|-----------|
| dakota     | kolosh    |
| dakotinha  | Pink Cats |
| Campesí    | TANARA    |
| MISSISSIPI | kolway    |
|            |           |

#### 6º Passo – Abas/Funcionalidades

| 🟫 🛛 PEDIDOS 🗸 SOLUÇÕES 👻 FINANCEIRO 👻 MARKETING DIGITAL 👻 MAIS VENDIDOS NOVIDADES MONTE SEU CARD 🖄 |  |
|----------------------------------------------------------------------------------------------------|--|
|                                                                                                    |  |
| Pedidos                                                                                            |  |
| Pedidos Histórico de pedidos                                                                       |  |
| Pedidos via Pedido Fácil                                                                           |  |
| Soluções                                                                                           |  |
| Pré-Lançamento de defeitos/indenizações                                                            |  |
| Baixar Arquivos da NF-E                                                                            |  |
| Listar códigos de barra                                                                            |  |
| Crédito de indenização                                                                             |  |
| Financeiro                                                                                         |  |
| 2 <sup>a</sup> via de boletos                                                                      |  |
| Pedidos com pagamento em aberto                                                                    |  |
| Notas de lançamento                                                                                |  |
| Marketing Digital                                                                                  |  |
| Fotos em alta                                                                                      |  |
| Imagens dos produtos                                                                               |  |
| Vídeos dos produtos                                                                                |  |
| Logotipos marcas                                                                                   |  |
| Catálogos                                                                                          |  |
| Mais vendidos                                                                                      |  |
| Novidades                                                                                          |  |
| Monte seu Card                                                                                     |  |
| Minhas Sacolas                                                                                     |  |
|                                                                                                    |  |
|                                                                                                    |  |

7º Passo – Tipo de Compra - "Compra Programada" ou "Pronta Entrega"

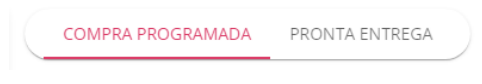

#### 8º Passo – Filtro

| LIMPAR FILTROS 🏋 |           |   |  |  |
|------------------|-----------|---|--|--|
| Marcas           |           | ^ |  |  |
| dakota           | kolosh    |   |  |  |
| dakounha         | Fink Cats |   |  |  |
| Campesi          | TANARA    |   |  |  |
| MISSISSIPI       | kolway    |   |  |  |
| Referências      |           | ~ |  |  |
| Categorias/Subc  | *         |   |  |  |
| Tecnologias      |           | * |  |  |
| Tons de Cores    |           | * |  |  |
| Preços de Custo  |           | * |  |  |
| Sugestão de Ven  | da        | ~ |  |  |
| Filiais          |           | ~ |  |  |
| Altura do Salto  |           | ~ |  |  |

## 9º Passo – Na compra "Pronta Entrega" opção de mostrar calçados em:

| edido <b>fáci</b> l   | dakota            |                                        |                                                                                            |                        |    |    |                     |               |    | OLÁ | RIACOES DAKOTA - |
|-----------------------|-------------------|----------------------------------------|--------------------------------------------------------------------------------------------|------------------------|----|----|---------------------|---------------|----|-----|------------------|
| 1                     | n PEDID           | os - Soluções - Financeiro - Marketing | DIGITAL 👻 MAIS VENDIDOS NOVIDADES N                                                        | NONTE SEU CARD ₽       |    |    |                     |               |    | ť   | MINHAS SACOL     |
|                       | LIMPAR FILTROS 🅱  | COMPRA PROGRAMADA PRONTA ENTREGA       |                                                                                            | C que vecé procuré?    |    | ٩  | Ordernar<br>Mais ve | por<br>ndidos |    |     | •                |
| Marcas<br>dakota      | ^<br>kolosh       | 0.4                                    | Y0571-0002<br>RASTEIRA RIVES METAL ROSA CLARO/METAL<br>CHAMPAGNE/METAL VERDE/METAL AZUL(S) |                        |    |    |                     |               |    |     |                  |
| -                     | Fink Cats         | Xm                                     |                                                                                            | Embarque: 31/10/2022   | 34 | 35 | 36                  | 37            | 38 | 39  |                  |
| Campred<br>MISSISSIPI | tanara<br>Indiway |                                        |                                                                                            | Caixas: 10 - Pares: 12 | 1  | 2  | 3                   | 3             | 2  | 1   |                  |
| Referências           | ~                 | <u></u> 22                             |                                                                                            |                        |    |    |                     |               |    |     |                  |
| Categorias/Subca      | ategorias 🗸 🗸     |                                        | V0442-0004                                                                                 |                        |    |    |                     |               |    |     |                  |
| Tecnologias           | ~                 | $\cap$                                 | SALTO RIVES PRETO(S)                                                                       |                        |    |    |                     |               |    |     |                  |
| Tons de Cores         | ~                 |                                        |                                                                                            | Embarque: 15/10/2022   |    |    |                     |               | 20 |     |                  |
| Preços de Custo       | ~                 |                                        |                                                                                            | Caixas: 6 - Pares: 12  | 1  | 2  | 3                   | 3             | 2  | 1   | <u> </u>         |
| Sugestão de Ven       | da v              |                                        |                                                                                            |                        |    |    |                     |               |    |     |                  |
| Filiais               | ~                 | ×. ×. ×.                               |                                                                                            |                        |    |    |                     |               |    |     |                  |
| Altura do Salto       | ~                 |                                        |                                                                                            |                        |    |    |                     |               |    |     |                  |
|                       |                   | J                                      | Y0641-0006                                                                                 |                        |    |    |                     |               |    |     |                  |

#### Lado a Lado; oedido**fácil dakota** OLÁ CRIACOES DAKOTA + MINHAS SACOL n PEDIDOS -Q Ordernar por Mais vendidos COMPRA PROGRAMADA PRONTA ENTREGA • # = LIMPAR FILTROS 🏋 Marcas ~ dakota kolosh 000 Pink Cats TANARA Campesi holway MISSISSIPI 20 20 × × × ere ere 2 Referências ~ Y0641-0006 RASTEIRA RIVES DAKAR(S) Y0571-0002 RASTEIRA RIVES METAL ROSA CLARO/METAL ... Y0442-0004 SALTO RIVES PRETO(5) Y0731-0001 RASTEIRA RIVES SALMAO/LIMA/HOLLYWOOD(... ~ Categorias/Subcategorias ~ Tecnologias × Tons de Cores Preços de Custo ~ Sugestão de Venda ~ Am Z ~ Filiais ~ Altura do Salto

#### 10º Passo – Ordenar a busca

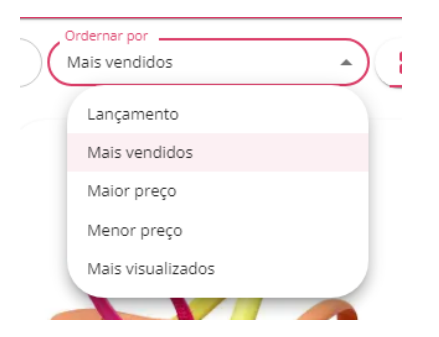

#### 11º Passo – Procurar por Digitação Livre

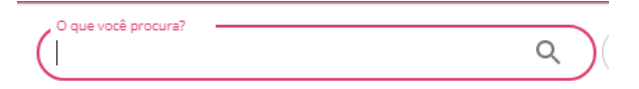